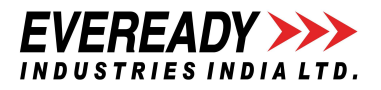

# **EVEREADY INDUSTRIES INDIA LTD.**

CIN: L31402WB1934PLC007993 Registered Office: 2, Rainey Park, Kolkata - 700 019 Phone: 033-2455 9213, 033-2486 4961; Fax: 033- 2486 4673; E-mail: investorrelation@eveready.co.in; Website: <u>www.evereadyindia.com</u>

# NOTICE OF POSTAL BALLOT

NOTICE is hereby given to the Members of Eveready Industries India Limited ('the Company'), that, pursuant to and in compliance with Section 108 and 110 of the Companies Act, 2013 ('the Act') read with Rule 20 and Rule 22 of the Companies (Management & Administration) Rules, 2014 ('the Rules), Regulation 44 of the Securities and Exchange Board of India (Listing Obligations and Disclosure Requirements) Regulations, 2015, ('Listing Regulations'), the Secretarial Standard-2 on General Meetings ('SS-2') and other applicable provisions of the Act and Rules issued thereunder and Regulations, (including any statutory modification(s) or re-enactment(s) thereof for the time being in force and in terms of the Circular No. 14/2020 dated April 8, 2020, Circular No.17/2020 dated April 13, 2020, Circular No.22/2020 dated June 15, 2020, Circular No. 33/2020 dated September 28, 2020, Circular No. 39/2020 dated December 31, 2020, Circular No. 10/2021 dated June 23, 2021 and Circular No. 20/2021 dated December 08, 2021 issued by the Ministry of Corporate Affairs (MCA Circulars), the Resolution as set out in this Notice seeking approval for the appointment of Mr. Suvamoy Saha as Managing Director of the Company is proposed to be passed as an Ordinary Resolution by the Members of the Company through Postal Ballot only, by means of voting through electronic means('Postal Ballot/Remote e-Voting').

## SPECIAL BUSINESS

To consider and, if thought fit, to pass the following resolution as an **Ordinary Resolution**:

"RESOLVED that pursuant to the provisions of Sections 196, 197, 198 and 203 read with Schedule V and other applicable provisions, if any, of the Companies Act, 2013 ('the Act') and the Rules made thereunder (including any statutory modification(s) or re-enactment(s) thereof, for the time being in force) and in supersession of the Resolution passed by the Members at the Annual General Meeting of the Company held on September 28, 2021, consent of the Members of the Company be and is hereby accorded for the appointment of Mr. Suvamoy Saha (DIN: 00112375), as a Managing Director of the Company for a period of three years effective March 8, 2022, not liable to retire by rotation, upon the terms and conditions including remuneration as set out at the Explanatory Statement annexed to the Notice of Postal Ballot with authority to the Board of Directors of the Company ('the Board') to alter and vary the terms and conditions of the said appointment in such manner, as may be agreed between the Board and Mr. Saha.

Resolved further that in the event of absence or inadequacy of profits in any financial year during the tenure of Mr. Saha's appointment, Mr. Saha will be paid the above as minimum remuneration, notwithstanding the limits prescribed in Section II of Part II of Schedule V to the Companies Act, 2013."

By Order of the Board

Tehnaz Punwani Vice President - Legal & Company Secretary (Membership Number: ACS 7054)

Kolkata March 25, 2022

#### Notes:

The Explanatory Statement pursuant to Section 102 read with Section 110 of the Act setting out the material facts and reasons for the proposed Ordinary Resolution, considered to be urgent in nature, to be transacted by postal ballot and remote e-Voting is appended herein below and forms a part of the Notice. Members are requested to peruse the proposed resolution, along with the Explanatory Statement, and thereafter record their assent or dissent through the remote e-Voting facility provided by the Company.

The relevant document referred to in the accompanying Notice of Postal Ballot and the Explanatory Statement shall be open for inspection electronically, during business hours on all working days, until the last date of the Remote e-Voting,

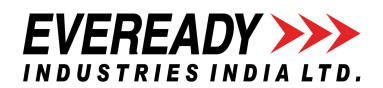

basis the request of the Member(s) being sent on investorrelation@eveready.co.in mentioning their name, Folio no./Client ID and DP ID and the name of the document, with a self-attested copy of their PAN Card attached to the e-mail. In line with the MCA Circulars, this Notice of Postal Ballot is being sent to the Members whose names appear in the Register of Members/List of Beneficial Owners as on Friday, March 25, 2022, and whose e-mail addresses are registered with the Company/the Registrar and Transfer Agent (RTA), Maheshwari Datamatics Private Limited/the Depositories/Depository Participants via electronic mode only. Physical copies of the Notice of Postal Ballot along with Postal Ballot Forms and prepaid business envelopes are not being sent to the Members who have not registered their e-mail address with the Company/RTA or the Depository Participant(s).

The Members, whose names appear in the Register of Members/List of Beneficial Owners as on Friday, March 25, 2022, being the cut-off date, are entitled to vote on the Resolution set forth in this Notice of Postal Ballot and are requested to refer to the Notice of Postal Ballot and the detailed instructions on the manner of casting vote given therein. A person who is not a Member as on the cut-off date should treat this Notice of Postal Ballot for information purpose only.

The Notice of Postal Ballot has been uploaded on the website of the Company at <u>www.evereadyindia.com</u>. The Notice of Postal Ballot can also be accessed from the websites of the Stock Exchanges i.e. BSE Limited and the National Stock Exchange of India Limited at <u>www.bseindia.com</u> and <u>www.nseindia.com</u> respectively. The Notice of Postal Ballot is also available on the website of NSDL, i.e. <u>www.evoting.nsdl.com</u>.

In terms of Section 108 and Section 110 of the Act, read with Rule 20 of the Companies (Management and Administration) Rules, 2014 and Regulation 44 of the SEBI (Listing Obligations and Disclosure Requirements) Regulations, 2015, the Company is pleased to provide e-Voting facilities for Members to exercise their right to vote on the resolution proposed, through remote e-Voting system. For this purpose, the Company has engaged the services of National Securities Depository Limited (NSDL), as the authorized agency for providing the said facilities of the remote e-Voting.

# The remote e-Voting period begins on Friday, April 1, 2022 at 9.00 A.M. and ends on Saturday, April 30, 2022 at 5.00 P.M. The remote e-Voting module shall be disabled by NSDL for voting thereafter.

The voting rights of Members shall be in proportion to their shares of the paid-up equity share capital of the Company as on Friday, March 25, 2022, being the cut-off date fixed for the purpose. In case of joint holders, only such joint holder who is higher in the order of names will be entitled to vote.

Mr. A. K. Labh, Practicing Company Secretary (FCS 4848/COP 3238) has been appointed to act as the Scrutinizer, for conducting the Postal Ballot process, in a fair and transparent manner.

The Scrutinizer shall after the conclusion of the remote e-Voting, unblock the votes cast through remote e-Voting in the presence of at least two witnesses not in the employment of the Company and shall submit, not later than two working days of the conclusion of the Postal Ballot, a Scrutinizer's Report of the total votes cast in favour or against, if any, to the Board of Directors of the Company or an authorised person, who shall countersign the same and declare the results of the voting forthwith.

Resolutions passed by Members through Postal Ballot are deemed to have been passed at a General Meeting of the Members of the Company. The Resolution, if passed by requisite majority by Postal Ballot through remote e-Voting system shall be deemed to have been passed on the last date of voting, i.e. Saturday, April 30, 2022.

The results declared along with the Scrutinizer's Report shall be placed on the Company's website www.evereadyindia.com and on the website of NSDL immediately after the declaration of results and also be forwarded to the Stock Exchanges where the shares of the Company are listed and also be displayed on the Notice Board of the Company at its Registered Office.

## **Instructions for Remote e-Voting**

## Process to vote electronically using NSDL e-Voting system:

The way to vote electronically on NSDL e-Voting system consists of "Two Steps" which are mentioned below:

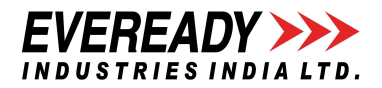

Step 1: Access to NSDL e-Voting system at <u>https://www.evoting.nsdl.com</u>.

Step 2: Cast your vote electronically on NSDL e-Voting system.

### Step 1: Access to NSDL e-Voting system

### A) Login method for e-Voting and joining virtual Meeting for Individual shareholders holding securities in demat mode

In terms of SEBI circular dated December 9, 2020 on e-Voting facility provided by Listed Companies, Individual shareholders holding securities in demat mode are allowed to vote through their demat account maintained with Depositories and Depository Participants. Shareholders are advised to update their mobile number and e-mail ID in their demat accounts in order to access e-Voting facility.

| Type of shareholders                                                         | Login Method                                                                                                    |  |
|------------------------------------------------------------------------------|----------------------------------------------------------------------------------------------------|--|
| Individual<br>Shareholders holding<br>securities in demat<br>mode with NSDL. | <ul> <li>If you are already registered for NSDL IDEAS facility, please visit the e-Services website of NSDL. Open web browser by typing the following URL: https://eservices.nsdl.com/ either on a Personal Computer or on a mobile. Once the home page of e-Services is launched, click on the "Beneficial Owner" icon under "Login" which is available under "IDEAS" section. A new screen will open. You will have to enter your User ID and Password. After successful authentication, you will be able to see e-Voting services. Click on "Access to e-Voting" under e-Voting services and you will be able to see e-Voting page. Click on options available against company name or e-Voting service provider-NSDL and you will be re-directed to NSDL e-Voting website for casting your vote during the remote e-Voting period.</li> <li>If the user is not registered for IDEAS e-Services, option to register is available at https://eservices.nsdl.com/SecureWeb/IdeasDirectReg.jsp.</li> <li>Visit the e-Voting website of NSDL. Open web browser by typing the following URL: https://www.evoting.nsdl.com/ either on a Personal Computer or on a mobile. Once the home page of e-Voting system is launched, click on the icon "Login" which is available under 'Shareholder/Member' section. A new screen will open. You will have to enter your User ID (i.e. your sixteen digit demat account number held with NSDL), Password/OTP and a Verification Code as shown on the screen. After successful authentication, you will be redirected to NSDL Depository site wherein you can see e-Voting page. Click on options available against company name or e-Voting service provider - NSDL and you will be redirected to e-Voting website of NSDL for casting your vote during the remote e-Voting page. Click on options available against company name or e-Voting service provider - NSDL and you will be redirected to e-Voting website of NSDL for casting your vote during the remote e-Voting period.</li> </ul> |  |
| Individual<br>Shareholders holding<br>securities in demat<br>mode with CDSL  | <ul> <li>Existing users who have opted for Easi / Easiest, they can login through their User Id and password. Option will be made available to reach e-Voting page without any further authentication. The URL for users to login to Easi / Easiest are https://web.cdslindia.com/myeasi/home/login or www.cdslindia.com and click on New System Myeasi.</li> <li>After successful login of Easi/Easiest the user will be also able to see the E Voting Menu. The Menu will have links of e-Voting service provider i.e. NSDL. Click on NSDL to cast your vote.</li> <li>If the user is not registered for Easi/Easiest, option to register is available at https://web.cdslindia.com/myeasi/Registration/EasiRegistration</li> <li>Alternatively, the user can directly access e-Voting page by providing demat Account Number and PAN No. from a link in www.cdslindia.com home page. The system will authenticate the user by sending OTP on registered Mobile &amp; Email as recorded in the demat Account. After successful authentication, user will be provided links for the respective ESP i.e. NSDL where the e-Voting is in progress.</li> </ul>                                                                                                    |  |

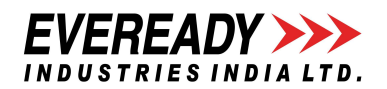

| Individual             | • You can also login using the login credentials of your demat account through your          |
|------------------------|----------------------------------------------------------------------------------------------|
| Shareholders           | Depository Participant registered with NSDL/CDSL for e-Voting facility. Once login, you will |
| (holding securities in | be able to see e-Voting option. Once you click on e-Voting option, you will be redirected to |
| demat mode) login      | NSDL/CDSL Depository site after successful authentication, wherein you can see e-Voting      |
| through their          | feature. Click on options available against company name or e-Voting service provider-       |
| depository             | NSDL and you will be redirected to e-Voting website of NSDL for casting your vote during     |
| participants           | the remote e-Voting period.                                                                  |

#### Important note:

Members who are unable to retrieve User ID/ Password are advised to use Forget User ID and Forget Password option available at abovementioned website.

# Helpdesk for Individual Shareholders holding securities in demat mode for any technical issues related to login through Depository i.e. NSDL and CDSL.

| Login type                                                         | Helpdesk details                                                                                                    |  |  |
|--------------------------------------------------------------------|----------------------------------------------------------------------------------------------------|--|--|
| Individual Shareholders holding securities in demat mode with NSDL | Members facing any technical issue in login can contact NSDL helpdesk<br>by sending a request at evoting@nsdl.co.in or call at toll free no.: 1800<br>1020 990 and 1800 224 430   |  |  |
| Individual Shareholders holding securities in demat mode with CDSL | Members facing any technical issue in login can contact CDSL helpdesk<br>by sending a request at helpdesk.evoting@cdslindia.com or contact at<br>022- 23058738 or 022-23058542-43 |  |  |

# B) Login Method for shareholders other than Individual shareholders holding securities in demat mode and shareholders holding securities in physical mode.

#### How to Log-in to NSDL e-Voting website at http://www.evoting@nsdl.com

- 1. Visit the e-Voting website of NSDL. Open web browser by typing the following URL: https://www.evoting.nsdl.com/ either on a Personal Computer or on a mobile.
- 2. Once the home page of e-Voting system is launched, click on the icon "Login" which is available under 'Shareholder/Member' section.
- 3. A new screen will open. You will have to enter your User ID, your Password/OTP and a Verification Code as shown on the screen.

Alternatively, if you are registered for NSDL eservices i.e. IDeAS, you can log-in at https://eservices.nsdl.com/ with your existing IDeAS login. Once you log-in to NSDL eservices after using your log-in credentials, click on e-Voting and you can proceed to Step 2 i.e. cast your vote electronically.

| Manner of holding shares i.e. Demat<br>(NSDL or CDSL) or Physical | Your User ID is:                                                                                                    |  |  |
|-------------------------------------------------------------------|----------------------------------------------------------------------------------------------------|--|--|
| a) For Members who hold shares in demat account with NSDL.        | 8 Character DP ID followed by 8 Digit Client ID<br>For example if your DP ID is IN300*** and Client ID is 12***** then your<br>User ID is IN300***12*****.   |  |  |
| b) For Members who hold shares in demat account with CDSL.        | 16 Digit Beneficiary ID<br>For example if your Beneficiary ID is 12************************************                                                      |  |  |
| c) For Members holding shares in Physical Form.                   | EVEN Number followed by Folio Number registered with the company<br>For example if folio number is 001*** and EVEN is 101456 then User ID is<br>101456001*** |  |  |

4. Your User ID details are given below:

- 5. Password details for shareholders other than Individual shareholders are given below:
  - a) If you are already registered for e-Voting, then you can use your existing password to login and cast your vote.

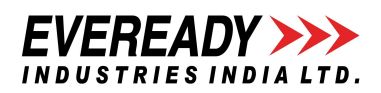

- b) If you are using NSDL e-Voting system for the first time, you will need to retrieve the 'initial password' which was communicated to you. Once you retrieve your 'initial password', you need to enter the 'initial password' and the system will force you to change your password.
- c) How to retrieve your 'initial password'?
  - If your email ID is registered in your demat account or with the company, your 'initial password' is communicated to you on your email ID. Trace the e-mail sent to you from NSDL from your mailbox. Open the e-mail and open the attachment i.e. a .pdf file. Open the .pdf file. The password to open the .pdf file is your 8 digit client ID for NSDL account, last 8 digits of client ID for CDSL account or folio number for shares held in physical form. The .pdf file contains your 'User ID' and your 'initial password'.
  - If your email ID is not registered, please follow steps mentioned below in process for those shareholders whose email ids are not registered
- 6. If you are unable to retrieve or have not received the "Initial password" or have forgotten your password:
  - a) Click on "Forgot User Details/Password?" (If you are holding shares in your demat account with NSDL or CDSL) option available on www.evoting.nsdl.com.
  - b) <u>Physical User Reset Password?</u>" (If you are holding shares in physical mode) option available on <u>www.evoting.nsdl.com</u>.
  - c) If you are still unable to get the password by aforesaid two options, you can send a request at evoting@nsdl.co.in mentioning your demat account number/folio number, your PAN, your name and your registered address etc.
  - d) Members can also use the OTP (One Time Password) based login for casting the votes on the e-Voting system of NSDL.
- 7. After entering your password, tick on Agree to "Terms and Conditions" by selecting on the check box.
- 8. Now, you will have to click on "Login" button.
- 9. After you click on the "Login" button, Home page of e-Voting will open.

#### Step 2: Cast your vote electronically on NSDL e-Voting system.

#### How to cast your vote electronically on NSDL e-Voting system?

- 1. After successful login at Step 1, you will be able to see all the companies "EVEN" in which you are holding shares and whose voting cycle is in active status.
- 2, Select "EVEN" of Company for which you wish to cast your vote during the remote e-Voting period.
- 3. Now you are ready for e-Voting as the Voting page opens.
- 4. Cast your vote by selecting appropriate options i.e. assent or dissent, verify/modify the number of shares for which you wish to cast your vote and click on "Submit" and also "Confirm" when prompted.
- 5. Upon confirmation, the message "Vote cast successfully" will be displayed.
- 6. You can also take the printout of the votes cast by you by clicking on the print option on the confirmation page.
- 7. Once you confirm your vote on the resolution, you will not be allowed to modify your vote.

#### **GENERAL GUIDELINES FOR SHAREHOLDERS**

 Corporate and Institutional shareholders (i.e. other than individuals, HUF, NRI etc.) are required to send scanned copy (PDF/JPG Format) of the relevant Board Resolution/ Authority letter etc., to the Scrutinizer by e-mail to aklabhcs@gmail.com, with a copy marked to <u>evoting@nsdl.co.in</u>.

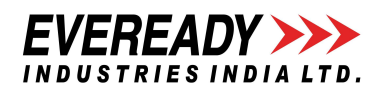

- 2. It is strongly recommended not to share your password with any other person and take utmost care to keep your password confidential. Login to the e-Voting website will be disabled upon five unsuccessful attempts to key in the correct password. In such an event, you will need to go through the "Forgot User Details/Password?" or "Physical User Reset Password?" option available on www.evoting.nsdl.com to reset the password.
- 3. In case of any queries, you may refer the Frequently Asked Questions (FAQs) for Shareholders and e-Voting user manual for Shareholders available at the download section of www.evoting.nsdl.com or call on toll free no.: 1800 1020 990 and 1800 224 430 or send a request to Mr. Amit Vishal, Senior Manager or Ms. Pallavi Mhatre, Manager at evoting@nsdl.co.in and/or Mr. Ravi Kumar Bahl, Compliance Officer, Maheshwari Datamatics Pvt. Ltd. at the designated e-mail ID: mdpldc@yahoo.com or call on +91-33-2248-2248, who will address the queries/grievances connected with the voting by electronic means.

The details relating to the Director proposed to be appointed, as required to be provided in terms of the SEBI (Listing Obligations & Disclosure Requirements) Regulations, 2015 (Listing Regulations) and Secretarial Standard (SS-2) issued by the Institute of Company Secretaries of India, are as below :

| Name                                                                              | Mr. Suvamoy Saha                                                                                                    |                                           |  |
|-----------------------------------------------------------------------------------|----------------------------------------------------------------------------------------------------|-------------------------------------------|--|
| Age                                                                               | 63 Years                                                                                                    |                                           |  |
| Qualifications                                                                    | B.Com (Hons.), FCA                                                                                                    |                                           |  |
| Expertise                                                                         | Mr. Saha has over 37 years of experience in corporate<br>management in diverse fields – both in India and abroad. He has<br>held senior positions in finance, information technology, quality<br>and general management. He was the Whole time Director of<br>Eveready Industries India Ltd. (the Company) from March 2005<br>to July 2019 and was responsible for the operational<br>management of the Company and was the Joint Managing<br>Director of the Company from August 10, 2021 to March 7, 2022<br>exercising the duties as required for the overall management of<br>the Company. |                                           |  |
| Date of first appointment on the Board                                            | 04.05.2020                                                                                                    |                                           |  |
| Number of Board Meetings attended                                                 | 6 out of 6                                                                                                    |                                           |  |
| Relationship with other Directors/ KMP of the Company                             | None                                                                                                    |                                           |  |
| Other Directorships, Membership/ Chairmanship of                                  | <b>Directorship</b>                                                                                                    | Committee Membership if any with position |  |
| Committees of other Boards of Indian Companies                                    | Listed/Unlisted<br>Companies                                                                                                    | Listed/Unlisted Companies                 |  |
|                                                                                   | None                                                                                                    | None                                      |  |
| Resignation from the directorship of the listed companies in the past three years | None                                                                                                    |                                           |  |
| Shareholding in the Company (incl. as beneficial owner)                           | Nil                                                                                                    |                                           |  |

# EXPLANATORY STATEMENT PURSUANT TO SECTION 102 OF THE COMPANIES ACT, 2013

In terms of Sections 196, 197, 198 and 203 read with Schedule V of the Companies Act, 2013 (Act) and the Rules made thereunder, the Members of the Company at the Annual General Meeting held on September 28, 2021, passed an Ordinary Resolution under the said applicable provisions of the Act and appointed Mr. Suvamoy Saha as Joint Managing Director of the Company with effect from August 10, 2021. The Board of Directors ('the Board') of the Company at its Meeting held on March 8, 2022, on the recommendation of the Nomination & Remuneration Committee of the Board, resolved to appoint Mr. Suvamoy Saha as Managing Director of the Company for a period of three years with effect from March 8, 2022, pursuant to the relevant provisions of the Companies Act, 2013 (the Act) and the Rules made thereunder, read with Schedule V to the Act and other applicable provisions of the Act (including any statutory modification(s) or re-enactment(s)

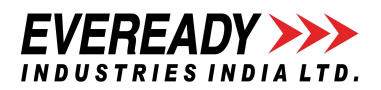

thereof, for the time being in force), subject to the approval of the shareholders as required, on the following principal terms and conditions, including remuneration, as set out in the Company's letter dated March 8, 2022, as set out below :

- RemunerationA gross remuneration of Rs. 2,10,00,000 per annum payable @ Rs. 17,50,000 per month.OthersCost of Medical Insurance and Personal Accident Insurance as are applicable to senior executive staff<br/>of the Company, as per applicable Rules of the Company.MinimumIn the event of absence or inadequacy of profits of the Company in any financial year during the period<br/>Remuneration of appointment of Mr. Saha, the above remuneration will be paid as minimum
  - Remuneration of appointment of Mr. Saha, the above remuneration will be paid as minimum remuneration subject to the limits prescribed in Section II of Part II of Schedule V to the Companies Act, 2013 (including any statutory modifications or re-enactments thereof, for the time being in force), or as approved by the shareholders of the Company by way of Special Resolution or otherwise as permissible by law for the time being in force.
- Leave Leave with full pay, as per applicable Rules of the Company.
- Nature of Duties Mr. Saha will be entrusted with substantial powers of management of the affairs of the Company and such duties and exercise such powers as may be assigned to him from time to time by the Board.
- Sitting Fees Mr. Saha shall not be entitled to any sitting fees for attending meetings of the Board of Directors or Committees thereof.

## Other Conditions The appointment is terminable by either party giving the other party three months' notice.

The afore-mentioned appointment of Mr. Saha and the terms as to remuneration requires the approval of the Members and the Resolution set out above is accordingly proposed to be passed by way of an Ordinary Resolution superseding all the earlier resolution as passed by the Board of Directors and the Members of the Company for appointment of Mr. Saha as Joint Managing Director of the Company. The Board considers, this Item of Business to be urgent in nature and recommends the same for approval of the Members.

The details with regard to age, qualification, expertise, directorships in other Indian Companies as well as shareholding in the Company of the abovementioned Director have been provided as above.

Except Mr. Saha, being an appointee and his relatives, none of the Directors and Key Managerial Personnel of the Company and their relatives is concerned or interested, financial or otherwise, in the Resolution as set out above.

By Order of the Board

Kolkata March 25, 2022 **Tehnaz Punwani** Vice President - Legal & Company Secretary (Membership Number: ACS 7054)